"Campus Parent"

Introducción

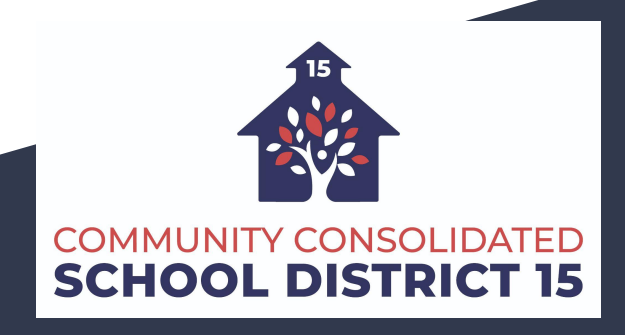

# Configuración del "Campus Parent"

Una vez que su inscripción/registro sea aprobado, usted recibirá un correo electrónico del Distrito con un enlace para configurar su cuenta de "Campus Parent" en el plazo de una semana. Este enlace está configurado específicamente para su uso, y le llevará directamente a "Campus Parent".

• Si va a matricular a sus estudiantes para el siguiente año escolar, recibirá el correo electrónico en junio.

En lugar de esto, es posible que su escuela le proporcione una Clave de Activación. Esto garantizará que su nueva cuenta esté vinculada a los datos existentes de su hogar. Utilice esta clave para crear su propia cuenta de usuario.

- Si utiliza la aplicación móvil "Campus Parent", abra la aplicación y busque el nombre de su Distrito y el Estado. Vaya al paso 5 0 si utiliza un navegador web, visite: https://ic.ccsd15.net/campus/portal/parents/palatine.jsp.
- Haga clic en ¿Nuevo usuario?
- Ingrese su clave de activación en el espacio correspondiente y, a continuación, pulse Enviar.
- Ingrese un nombre de usuario y una contraseña y haga clic en Enviar.

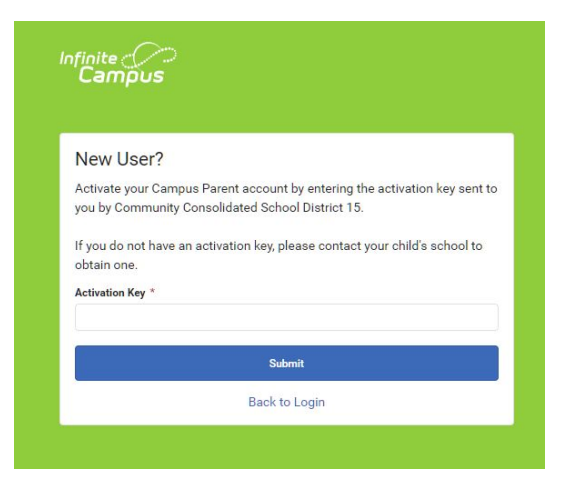

#### Inicio de Sesión desde un Navegador Web

Los estudiantes y los padres tienen páginas de acceso diferentes.

1. Visite:

https://ic.ccsd15.net/campus/portal/parent s/palatine.jsp.

- Ingrese el nombre de usuario y la contraseña que estableció en su visita inicial a "Campus Parent".
- 3. ¡Haga clic en Iniciar sesión!

**Nota**: El idioma utilizado para el sitio "Campus Parent" puede cambiarse utilizando el selector situado en la parte inferior de la pantalla.

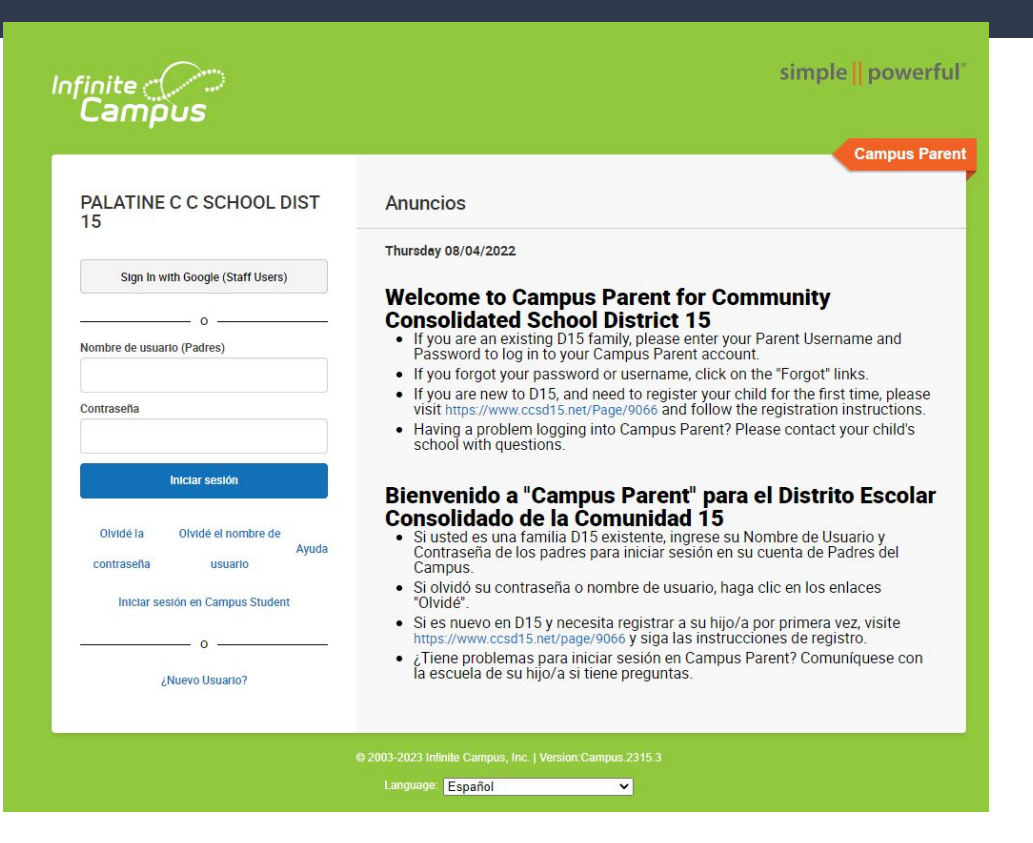

# Inicio de Sesión en la Aplicación

Las aplicaciones "Campus Student" y "Campus Parent" ofrecen las mismas herramientas que la versión para navegador, con la ventaja de la opción de permanecer conectado y recibir notificaciones automáticas ("push notifications").

- 1. Descargue la aplicación desde App Store o Google Play.
- 2. Busque el nombre de su Distrito y del Estado, introduciendo al menos 3 caracteres del nombre de su distrito para realizar la búsqueda. De la lista, seleccione su Distrito.
- 3. Ingrese su nombre de usuario y contraseña, proporcionados por su escuela.
- 4. Si utiliza un dispositivo seguro y privado, marque Permanecer Conectado para recibir notificaciones móviles automáticas ("mobile push"), si está habilitado por su escuela.
- 5. ¡Haga clic en Iniciar sesión!

| ul 🗢              | 1:55 PM                                      | 93% 🔳,       |  |  |  |  |  |  |  |
|-------------------|----------------------------------------------|--------------|--|--|--|--|--|--|--|
| Infinite<br>Campu | )<br>IS                                      |              |  |  |  |  |  |  |  |
| -                 | Can                                          | npus Student |  |  |  |  |  |  |  |
| Plainview         | v Schools                                    |              |  |  |  |  |  |  |  |
| Student Usern     | ame                                          |              |  |  |  |  |  |  |  |
| Password          | Password                                     |              |  |  |  |  |  |  |  |
| Stay logge        | d in 🕄                                       | ]            |  |  |  |  |  |  |  |
|                   | Log In                                       |              |  |  |  |  |  |  |  |
| Forgot I          | Password? Forgot Username<br>Change District | ? Help       |  |  |  |  |  |  |  |
|                   |                                              |              |  |  |  |  |  |  |  |
| Announc           | ements                                       |              |  |  |  |  |  |  |  |

#### Crear su Nombre de Usuario y Contraseña

El siguiente paso es crear su Nombre de Usuario y Contraseña en "Campus Parent". Una vez ingresada esta información, haga clic en el botón Enviar para crear su cuenta.

**Nota**: En la pantalla que aparece a continuación, por favor escriba una dirección de correo electrónico a la que se le pueda enviar su contraseña en caso de que alguna vez la olvide. El personal del Distrito 15 no podrá buscar esta información por usted.

#### Infinite Campus

| Username *         |         |
|--------------------|---------|
|                    |         |
| Password *         |         |
| Confirm Password * |         |
| Password Strength  |         |
| Sut                | omit    |
| Back to            | o Login |

# Navegación en la Página Principal

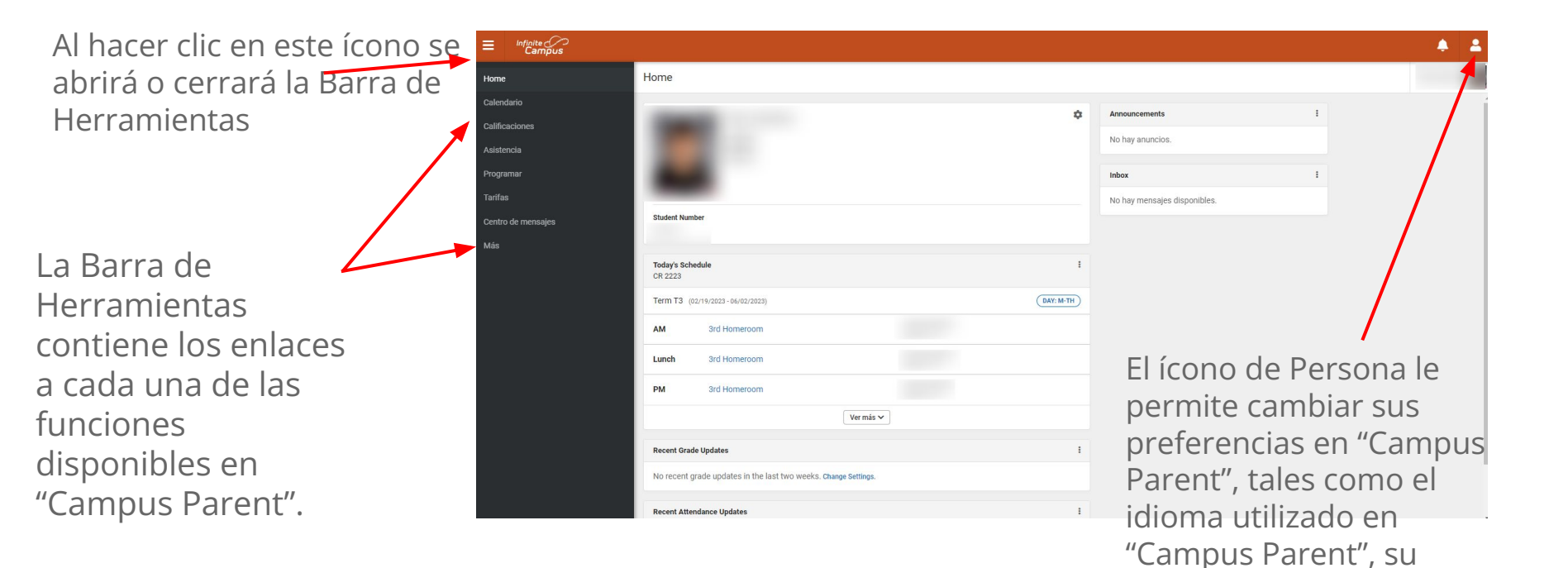

etc.

información de contacto,

# Hoy

La Página de Inicio ofrece para cada día una visión general del horario del curso de su estudiante, las tareas pendientes, etc.

Si tiene más de un hijo matriculado en el D15, puede seleccionar en cualquier momento a cuál desea ver, haciendo clic en el selector situado en la esquina superior derecha de la pantalla.

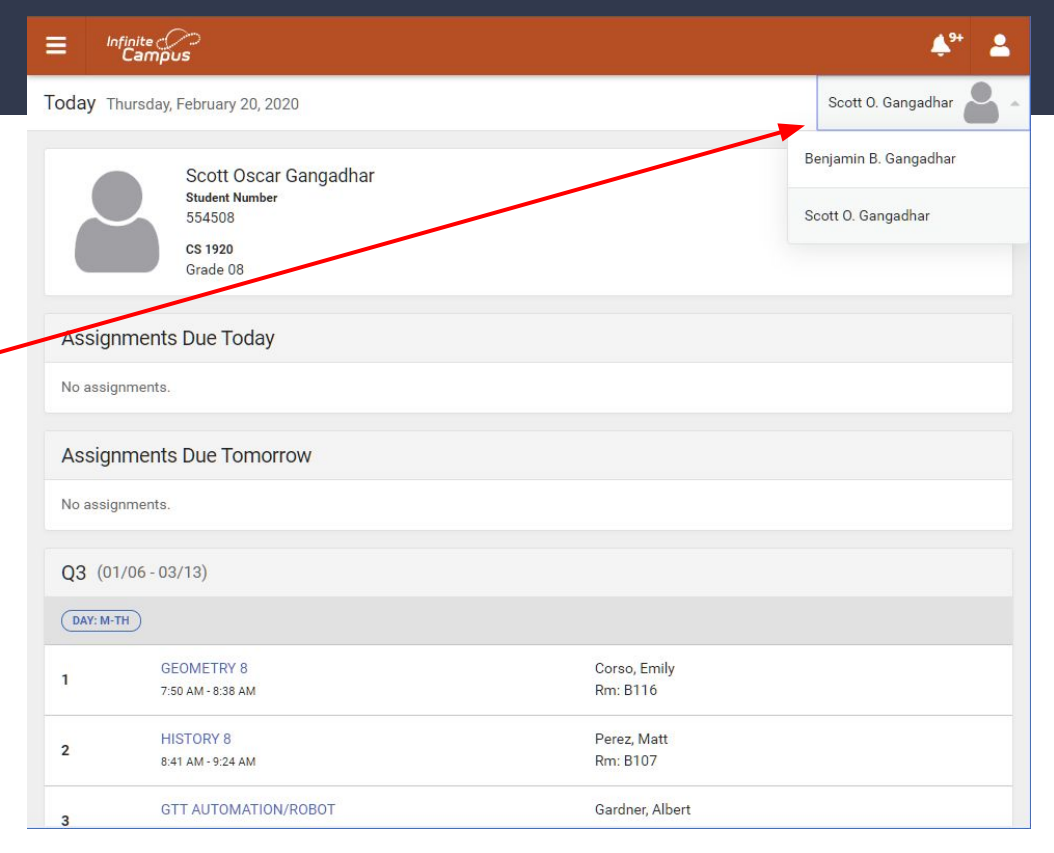

# Calendario

La Herramienta Calendario muestra, para cualquier fecha seleccionada en el calendario, las tareas, el horario ("programar") y la asistencia de los estudiantes. Para cambiar la visualización, haga clic en la pestaña que desee ver (Tareas, "Programar" (Horario) o Asistencia).

| E Infinite Campus |              |            |      |    |    |    |    |     |             |                        |           |
|-------------------|--------------|------------|------|----|----|----|----|-----|-------------|------------------------|-----------|
|                   | Calendario   |            |      |    |    |    |    |     |             |                        |           |
| lendario          | -            |            |      |    |    |    |    |     | CR 2223     |                        |           |
| lificaciones      | Programar    | Asistencia |      |    |    |    |    |     | Term T3 (02 | /19/2023 - 06/02/2023) | DAY: M-TH |
| sistencia         | 2023         | mayo 2     | 2023 |    |    |    |    | Hoy | AM          | 3rd Homeroom           |           |
| gramar            | feb.         | LU         | MA   | MI | JU | VI | SA | DO  |             |                        |           |
|                   | mar.<br>abr  | 1          | 2    | 3  | 4  | 5  | 6  | 7   | Lunch       | 3rd Homeroom           |           |
| entro de mensajes | may.         | 8          | 9    | 10 | 11 | 12 | 13 | 14  | PM          | 3rd Homeroom           |           |
|                   | jun.         | 22         | 23   | 24 | 25 | 26 | 20 | 28  | Courses     | 2rd Danding            |           |
|                   | jul.<br>ago. | 29         | 30   | 31 |    |    |    |     | Courses     | Sid Reading            |           |
|                   | sept.        |            |      |    |    |    |    |     | Courses     | 3rd Writing            |           |
|                   | oct.         |            | 023  |    |    |    |    |     | Courses     | 3rd Speaking/Listening |           |
|                   |              |            |      |    |    |    |    |     | Courses     | 3rd Mathematics        |           |
|                   |              |            |      |    |    |    |    |     | Courses     | 3rd Science/Health     |           |
|                   |              |            |      |    |    |    |    |     | Courses     | 3rd Soc. Studies       |           |
|                   |              |            |      |    |    |    |    |     | Courses     | 3rd PE                 |           |
|                   |              |            |      |    |    |    |    |     | Courses     | 3rd Music              |           |

#### Tareas

La Herramienta Tareas le muestra las tareas de su estudiante y la puntuación para cada tarea. Al hacer clic en la flecha derecha junto a cada puntuación, se mostrará más información sobre esa tarea específica.

\*No todas las escuelas publican las tareas para los estudiantes.

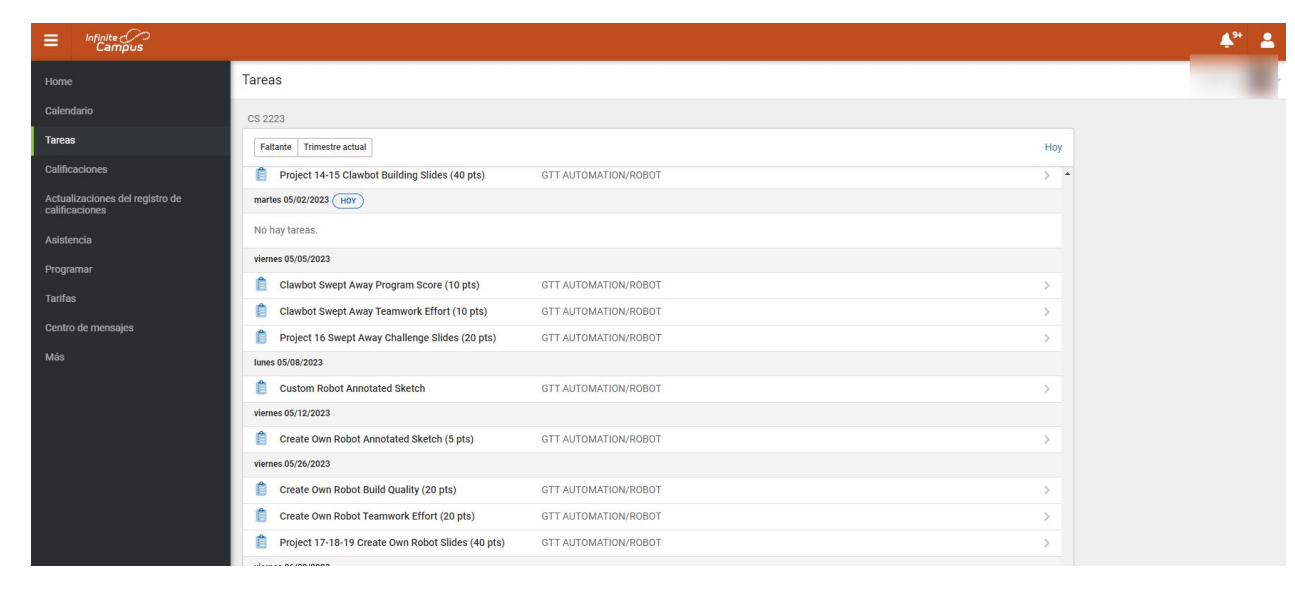

## Calificaciones/Grados

La Herramienta Calificaciones le muestra las calificaciones anteriores, los comentarios de este año y las calificaciones "En proceso" del periodo actual. El comentario y los detalles para cada grado están disponibles a través de los íconos situados debajo de cada calificación.

**Nota**: Si su escuela no utiliza el "Campus Gradebook", sólo verá la información de los periodos completados.

| Home                                              | Calificaciones       |                                 |  |  |  |  |  |
|---------------------------------------------------|----------------------|---------------------------------|--|--|--|--|--|
| Calendario                                        | ALGEBRA 8            | -                               |  |  |  |  |  |
| Tareas                                            | ART 8                | -                               |  |  |  |  |  |
| Calificaciones                                    | Conduct              |                                 |  |  |  |  |  |
| Actualizaciones del registro de<br>calificaciones | Term Grade           | (83.33%) >                      |  |  |  |  |  |
| Asistencia                                        |                      | En progreso                     |  |  |  |  |  |
| Programar                                         | GTT AUTOMATION/ROBOT | -                               |  |  |  |  |  |
| Centro de mensaies                                | Conduct              |                                 |  |  |  |  |  |
| ,<br>Más                                          | Term Grade           | A-<br>(91.81%) ><br>En progreso |  |  |  |  |  |
|                                                   | HISTORY 8            | -                               |  |  |  |  |  |
|                                                   | Conduct              |                                 |  |  |  |  |  |
|                                                   | Term Grade           | A-<br>(93.33%) ><br>En progreso |  |  |  |  |  |
|                                                   | PHYS ED              | -                               |  |  |  |  |  |
|                                                   | Conduct              |                                 |  |  |  |  |  |
|                                                   | Term Grade           | A-<br>(90%) ⇒<br>En progreso    |  |  |  |  |  |
|                                                   |                      |                                 |  |  |  |  |  |

## Asistencia

La Herramienta de Asistencia mostrará el total de ausencias y retrasos del estudiante en cada trimestre.

| Home                                              | Asistencia                                                  |         |           |   |
|---------------------------------------------------|-------------------------------------------------------------|---------|-----------|---|
| Calendario<br>Tareas<br>Calificaciones            | CS 2223<br>01 02 03 04<br>Term Q4 (03/19/2023 - 06/02/2023) |         |           |   |
| Actualizaciones del registro de<br>calificaciones | CURSO                                                       | AUSENTE | IMPUNTUAL |   |
| Asistencia                                        | ALGEBRA 8                                                   | 1       | 0         | > |
| Programar                                         | ART 8                                                       | 1       | 0         | > |
| Tarifas                                           | GTT AUTOMATION/ROBOT                                        | 1       | 0         | > |
| Centro de mensajes                                | HISTORY 8                                                   | 1       | 0         | > |
| Más                                               | PHYS ED                                                     | 1       | 0         | > |
|                                                   | READING 8                                                   | 1       | 0         | > |
|                                                   | SCIENCE 8                                                   | 1       | 0         | > |
|                                                   | WRITING 8                                                   | 1       | 0         | > |
|                                                   | Totales                                                     | 8       | 0         |   |

# Horario ("Programar")

La Herramienta Horario ("Programar") muestra los detalles del horario de un estudiante, incluyendo las diferencias entre el horario de lunes a jueves y el horario de salida más temprano de los viernes.

| Home                                              | Programa      | r                                               |                      |  |  |  |  |  |  |
|---------------------------------------------------|---------------|-------------------------------------------------|----------------------|--|--|--|--|--|--|
| Calendario                                        | CS 2223       |                                                 |                      |  |  |  |  |  |  |
| Tareas<br>Calificaciones                          | Q1<br>Term Q4 | Q1 Q2 Q3 Q4   Term Q4 (03/19/2023 - 06/02/2023) |                      |  |  |  |  |  |  |
| Actualizaciones del registro de<br>calificaciones | DAY: M-TH     | (DAY: M-TH)                                     |                      |  |  |  |  |  |  |
| Asistencia                                        | 1             | ALGEBRA 8<br>7:35 a. m 8:27 a. m.               | \<br>Sala: A102      |  |  |  |  |  |  |
| Programar                                         | 2             | SCIENCE 8<br>8:30 a. m 9:12 a. m.               | Sala: C103           |  |  |  |  |  |  |
| Tarifas<br>Centro de mensajes                     | 3             | PHYS ED<br>9:15 a.m 9:57 a.m.                   | Sala: GYM            |  |  |  |  |  |  |
| Más 4                                             |               | WRITING 8<br>10:00 a.m 10:42 a.m.               | Sala: B111           |  |  |  |  |  |  |
|                                                   | 5             | LUNCH 8<br>10:45 a.m 11:27 a.m.                 | TBA TBA<br>Sala: MPR |  |  |  |  |  |  |
|                                                   | 6             | READING 8<br>11:30 a.m 12:00 p.m.               | Sala: B111           |  |  |  |  |  |  |
|                                                   | 7             | HISTORY 8<br>12:03 p. m 12:45 p. m.             | Sala: B107           |  |  |  |  |  |  |
|                                                   | 8             | GTT AUTOMATION/ROBOT<br>12:48 p. m 1:30 p. m.   | Sala: C102           |  |  |  |  |  |  |
|                                                   | 9             | ART 8<br>1:33 p. m 2:15 p. m.                   | Sala: DLL101         |  |  |  |  |  |  |
|                                                   | DAY: FRI      |                                                 |                      |  |  |  |  |  |  |
|                                                   | 1             | ALGEBRA 8<br>7:35 a. m 8:19 a. m.               | Sala: A102           |  |  |  |  |  |  |

## Tarifas/Cuotas

La Herramienta Tarifas/Cuotas mostrará las tarifas asignadas y los saldos actuales. Al hacer clic en la flecha de la derecha junto a cualquier cuota, se mostrarán los detalles de esa tarifa, tales como el tipo de cuota, los pagos aplicados y las fechas de la transacción.

Para pagar las tarifas, haga clic en Añadir al Carrito junto a cada elemento de la cuota. Abra su carrito para pagarlas.

| Home           | Fees                           |             |          |                        |
|----------------|--------------------------------|-------------|----------|------------------------|
| Calendar       |                                |             |          |                        |
| Grades         | All                            | 2023 - 2024 | •        | Type<br>Unpaid         |
| Attendance     | Total Due: \$300.00            |             |          |                        |
| Schedule       |                                |             |          |                        |
| Fees           | DESCRIPTION                    | DUE DATE    | PERSON   | FEE BALANCE            |
| Message Center | Student Fee - Gr 1 to 6: 23-24 | 06/01/2023  |          | 165.00 Add to Cart 🔹 > |
| More           |                                |             | Subtotal | 165.00                 |
|                |                                |             | Subtotal | 105.00                 |
|                | Prior Year Balance             |             |          | 135.00                 |
|                |                                |             | Total    | 300.00                 |
|                |                                |             |          |                        |
|                |                                |             |          |                        |

#### Más

En la sección Más puede ver información adicional sobre su estudiante:

- Información sobre evaluaciones
- Fechas importantes (días en que no se asiste a la escuela)
- Transporte
- Inscripción/Registro en Línea
- Informes de los estudiantes, imprimir los boletines de calificaciones

Los enlaces rápidos lo llevarán a la página web del Distrito o de la escuela de su estudiante.

|                  | Infinite<br>Campus                     |                     |    |                                                      |
|------------------|----------------------------------------|---------------------|----|------------------------------------------------------|
| Home             |                                        | Más                 |    |                                                      |
| Calen            | idario                                 |                     |    |                                                      |
| Tarea            | IS                                     | Evaluaciones        | >  | Enlaces rápidos                                      |
| Califi           | caciones                               | Fechas importantes  | >  | PALATINE C C SCHOOL DIST 15                          |
| Actua<br>calific | lizaciones del registro de<br>caciones | Transporte          | >  | Carl Sandburg Junior High<br>Thomas Jefferson School |
| Asiste           | encia                                  | Online Registration | >  |                                                      |
| Progr            | amar                                   | Student Reports     | >  |                                                      |
| Tarifa           | IS                                     | Registro Espanol    | >. |                                                      |
| Centr            | o de mensajes                          |                     |    |                                                      |
| Mán              |                                        |                     |    |                                                      |